# メディコンディーラーポータルサイト 操作マニュアル

https://dp.bdj.co.jp/mdp/user/

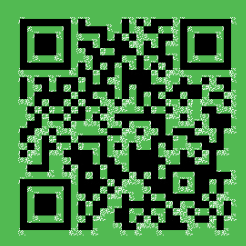

| - | BD メディコン ディーラーボータルサイト                            |  |
|---|--------------------------------------------------|--|
|   | トップページ 在庫・価格検索 受法状況 預託品明細 お知らせ FAQ 問い合わせ ログアウト   |  |
|   |                                                  |  |
|   | トップページ                                           |  |
|   | お知らせ                                             |  |
|   | > テスト:お盆期間中の受注・運送日程のご案内(一部変更のご案内追加) [2019/07/30] |  |
|   | テスト:常温品の配送リードタイムの一部変更のご案内 [2019/06/21]           |  |
|   |                                                  |  |

テスト:G20大阪サミットに伴う出荷停止・遅延のご案内<一部訂正> [2019/06/17]

テスト:G20大阪サミット開催時における配送遅延のご案内 [2019/06/07]

※事前に【使用前の注意事項】をご確認の上、ご利用ください。

メディコンディーラーボータルサイトへの登録情報の変更手

在庫・価格検索 (在庫 9月26日 18時更新)
 受注状況 (10月7日 13時更新)
 預託品明細 (9月18日 10時更新)

> テスト: BD Advanced Bioprocessing事業譲渡に関するご案内 [2019/04/22]

#### 🖥 過去のお知らせ一覧

検索メニュー

アカウントメニュー

【パスワード変更】

ログインパスワード変更

【退会·登録変更依頼】。

続きや退会手続きを行います。

退会・登録変更依頼

#### スマートフォンはこちら

お問い合わせ

FAQ

お問い合わせはこちらからどうぞ。

各種お問い合わせ先

こちらのQRコードでスマートフォンからアクセスできます。ブック マークしていただくと便利です。

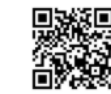

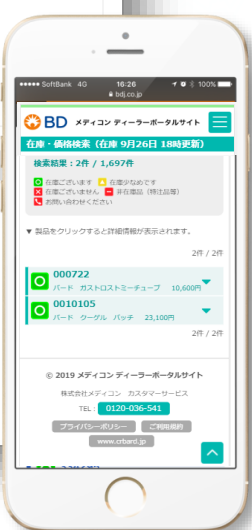

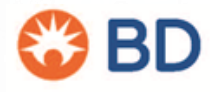

第1版 2019年11月 改定 2023年06月

# **Table of Contents**

| メディコン ディーラーポータルサイトとは | 3  |
|----------------------|----|
| 利用者様の個別登録手続き         | 4  |
| ログイン                 | 5  |
| パスワードの再発行            | 6  |
| トップページ               | 7  |
| 在庫価格 キーワードで検索        | 8  |
| 在庫価格 製品カテゴリで検索       | 9  |
| 在庫価格 代理店設定・ダウンロード    | 10 |
| 受注・出荷状況 検索・ダウンロード    | 11 |
| 受注・出荷状況 キャンセル        | 12 |
| 預託明細 検索・ダウンロード       | 13 |
| 預託明細 使用報告の入力方法       | 14 |
| 預託明細 使用報告済の閲覧方法      | 15 |
| 見積依頼 新規見積作成-1        | 16 |
| 見積依頼 新規見積作成-2        | 17 |
| 見積依頼 新規見積作成-3        | 18 |
| 見積依頼 完成見積書の確認        | 19 |
| アカウントメニュー            | 20 |
| お問い合わせ 注意事項          | 21 |

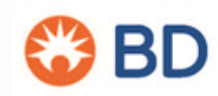

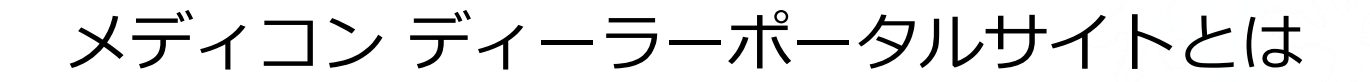

株式会社メディコンが提供する、製品の在庫、価格、受注状況、貸出明細など の弊社の情報を代理店様に開示するポータルサイトです。

パソコンの他、スマートフォンやタブレットにも対応しており、24時間いつで もどこからでも簡単にご覧いただけます。

また、メディコンからの最新のお知らせ等もご覧いただけます。

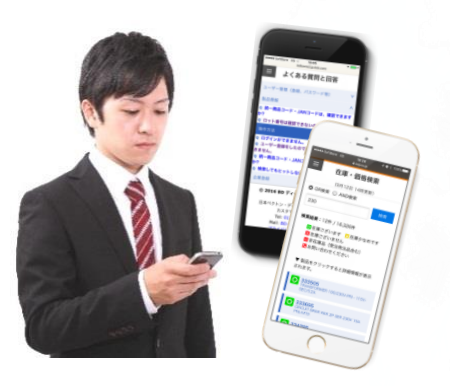

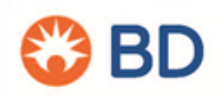

## 利用者様の個別登録手続き

ご登録の操作は、パソコンからのアクセスのみ対応しております。恐れ入りますが、パソコンからご登録をお願いします。

- 1. 下記アドレスにアクセス https://dp.bdj.co.jp/mdp/user/
- 2. ご利用申し込み欄「ユーザー登録ページ」を クリック
- 3. 利用規約を参照の上「同意する」ボタンを クリック
- 4. 「ユーザー登録ページ」でご利用者様の情報 を入力し、「登録依頼を送信する」をクリック

ご登録いただいたメールアドレス宛に、 登録完了のお知らせメールが届きます。

- 5. メールに記載されているURLから パスワード発行手続きを行ってください。
  - ✓ メールアドレスを入力する
  - ✓ 「パスワード再発行」ボタンをクリック

| 0                                     | BD メディコンディーラーボータルサイト                                                                               |
|---------------------------------------|----------------------------------------------------------------------------------------------------|
|                                       | ディーラーボータルサイト ご 室内<br>メディコンが提供する代理意味向けのポータルサイトです。<br>ログイン<br>● 2 ログイン<br>パスワートをお忘れの場合<br>タ、パスワート国際行 |
|                                       | - ユーザー登録                                                                                           |
|                                       | ディーラーボータルサイト                                                                                       |
| ユーザー登録ページ                             |                                                                                                    |
| *印は必須入力です。<br>会社名*<br>○○株式会社 ××営業所    |                                                                                                    |
| <b>T</b> *                            |                                                                                                    |
| 都道府県*                                 |                                                                                                    |
|                                       |                                                                                                    |
| ード再発行                                 |                                                                                                    |
| ドの有効期限は、発行日を含めて3<br>30日以上過ぎた場合、もしくはパジ | 0日です。<br>スワードをお忘れの場合は、「パスワード再発行」をクリックしてください。                                                       |
| ドレス<br>ンに使用するメールアドレスを入力               | 1してください)                                                                                           |
| ード再発行                                 |                                                                                                    |

6. ご登録いただいたメールアドレスへ 新パスワードのご案内が届きます。

**パスワー**ド パスワード 発行から3(

メールアド (ログイン

パスワー

これで、ご登録は完了です。

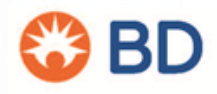

1. 下記アドレスにアクセス https://dp.bdj.co.jp/mdp/user/login.php

スマートフォン、タブレットをご利用の方は、 右記 QRコードからもアクセスできます。

※アクセス後、お気に入り登録していただくと 便利です。

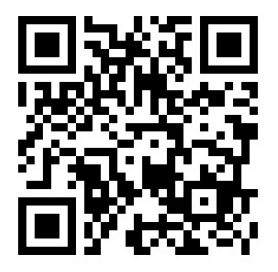

| C | 🍪 BD メディコン ディーラーボータルサイト |  |  |  |  |  |
|---|-------------------------|--|--|--|--|--|
| 7 | (− <i>\$</i> /LTOP      |  |  |  |  |  |
|   | グインページ                  |  |  |  |  |  |
|   | <b>ログイ</b> ン            |  |  |  |  |  |
|   | 🛛 メールアドレス               |  |  |  |  |  |
|   | Email                   |  |  |  |  |  |
|   | ■ <b>4</b> パスワード        |  |  |  |  |  |
|   | Password                |  |  |  |  |  |
|   |                         |  |  |  |  |  |
|   |                         |  |  |  |  |  |
| _ |                         |  |  |  |  |  |

2. ログインページよりID(メールアドレス) とパスワードを入力し「ログイン」をクリック

パスワードはご登録いただいているメールアドレス に配信しております。

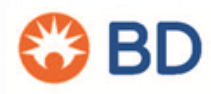

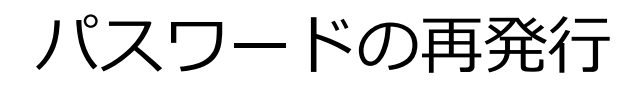

1. パスワードの有効期限は1か月です。

有効期限が過ぎてログインしようとすると エラーが表示されます。

| パスワード再発行<br>パスワードの有効開限は、!<br>発行から30日以上過ぎた場い。 | 発行日を含めて30日です。<br>合、もしくはバスワードをお忘れの場合は、「バスワード再発行」をクリックしてくださ |
|----------------------------------------------|-----------------------------------------------------------|
| ayumi_kamikawa@bd.c                          |                                                           |
| パスワード再発行                                     |                                                           |
|                                              |                                                           |

 パスワード再発行のページよりパスワード の再発行の手続きを行っていただきます。

 ×ールアドレスにご自身のメールアドレス
 を入力されていることを確認し、
 「パスワード再発行」ボタンをクリックして
 ください。

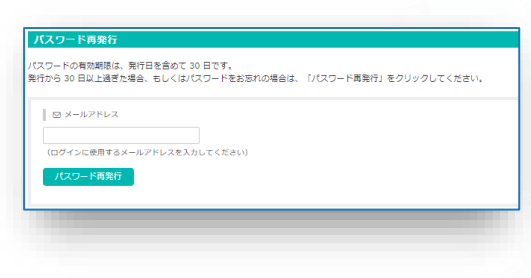

3. ご登録いただいたメールアドレスへ 新パスワードのご案内が届きます。

ご自身のアドレスに届いた新パスワードでログインしてください。

00 000 様

日頃よりメディコンディーラーボータルサイトをご利用いただき、まことにありがとうございます。 パスワードを発行しましたのでお知らせいたします。

【パスワード】xxx3s 【発行日】 2019/09/06 【有効期限】2019/10/05

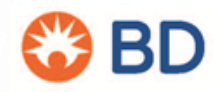

# トップページ

### 在庫検索メニューのほか、お知らせの確認や、アカウントの管理ができます。

#### 🍪 BD メディコン ディーラーボータルサイト

#### トップページ 見椿依頼 在庫・価格検索 受注・出荷状況 預託品明細 お知らせ FAQ 問い合わせ ログアウト

### トップィ

- テスト:お盆期間中の受注・運送日程のご案内(一部変更のご案内追加) [2019/07/30]
- テスト:常温品の配送リードタイムの一部変更のご案内 [2019/06/21]
- > テスト:G20大阪サミットに伴う出荷停止・遅延のご案内<一部訂正> [2019/06/17]
- テスト:G20大阪サミット開催時における配送遅延のご案内 [2019/06/07]
- テスト: BD Advanced Bioprocessing事業譲渡に関するご案内 [2019/04/22]

#### ■ 過去のお知らせ一覧

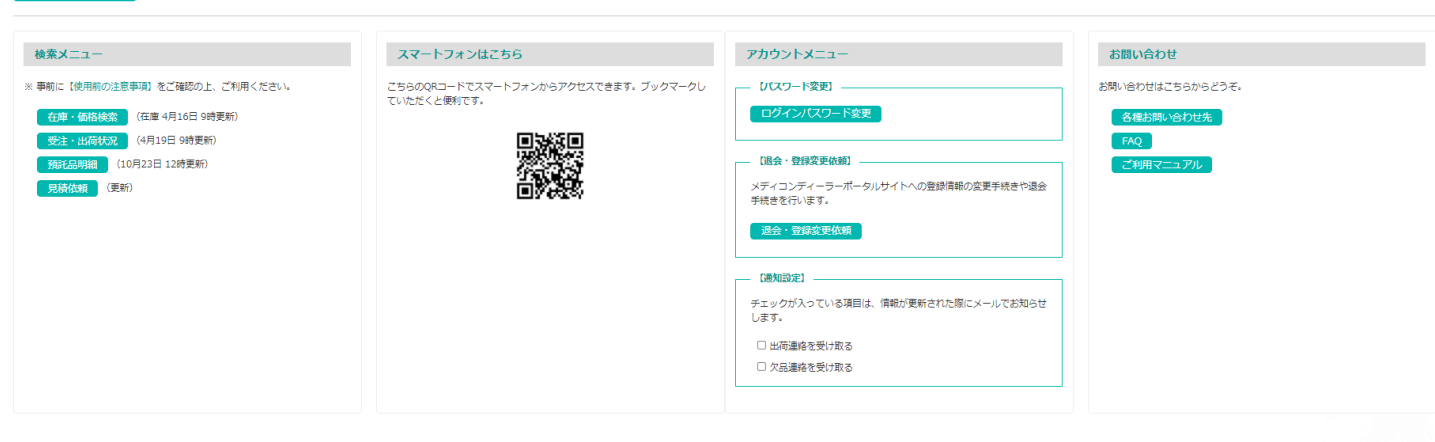

| お知らせ        | <br>最新のお知らせを掲載しています。                                          |
|-------------|---------------------------------------------------------------|
| 在庫・価格検索     | <br>在庫や価格を、品番や品名などのキーワードから検索・<br>ダウンロードできます。                  |
| 受注・出荷状況     | <br>受注・出荷・欠品状況を検索・ダウンロードができます。                                |
| 預託品明細       | <br>貸出中の在庫を検索・ダウンロードができます。                                    |
| 見積依頼        | <br>見積依頼ができます。<br>作成された見積書を確認・ダウンロードができます。                    |
| スマホ用QRコード   | <br>QRコードでスマートフォンからアクセスできます。                                  |
| ログインパスワード変更 | <br>パスワードの再発行ができます。                                           |
| 退会・登録変更依頼   | <br>ユーザー登録情報の変更及び退会申請ができます。                                   |
| 通知設定        | <br>受注状況および欠品情報が更新された際にメールでお知らせいた<br>します。メールが不要の場合は√を外してください。 |
| 各種お問い合せ先    | <br>問い合わせ先および各種様式(注文書など)を掲載しております。                            |
| FAQ         | <br>よくあるご質問と回答を掲載しています。                                       |
| ご利用マニュアル    | <br>当サイトのご利用マニュアルがご覧いただけます。                                   |
|             |                                                               |

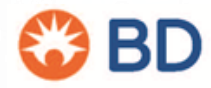

### 在庫価格 -- キーワードで検索 --

- 1. 検索メニュー「在庫・価格検索」をクリック
  - ・受法状況 (10月7日 13時更新)
     ・ 預託品明細 (9月18日 10時更新)

検索メニュー

- 2. 検索ボックスにキーワードを入れて「検索」を クリック
  - カタログ番号で検索 カタログ番号を入力し検索します。または、 "210"など一部を入力すると、製品名やカタロ グ番号に"210"が含まれるものが検索されます。
  - ② JANコードで検索
     カタログ番号同様、JANコード、または、番号の一 部を入力し、検索します。
  - ③ 製品名などの一部で検索

"バーディア バイオ"などのワードで検索します。 大文字・小文字、全角・半角、どちらを入力して も検索されます。また、入力したキーワードに似て いるワードの候補が もしかして:x x x と表示さ れ、選択して検索も可能です。

④ 複数カタログ番号で検索

カタログ番号毎に、改行または空白を入れて入力 すると複数製品を一括で検索することが可能です。 一度に10個までのカタログ番号を検索できます。

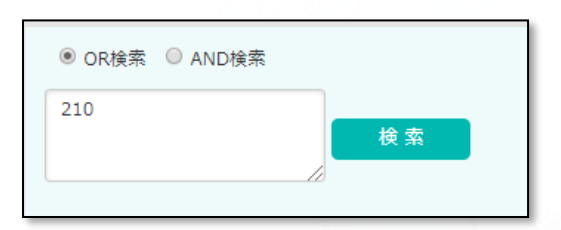

※ 事前に【使用前の注意事項】をご確認の上、ご利用ください。

 在庫・価格検索
 在庫 9月26日 18時更新)
 (在庫 9月26日 18時更新)

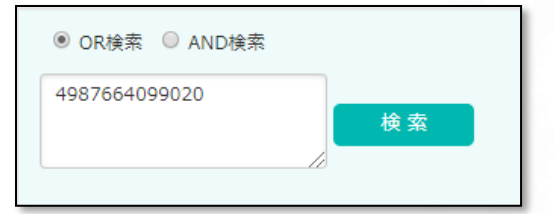

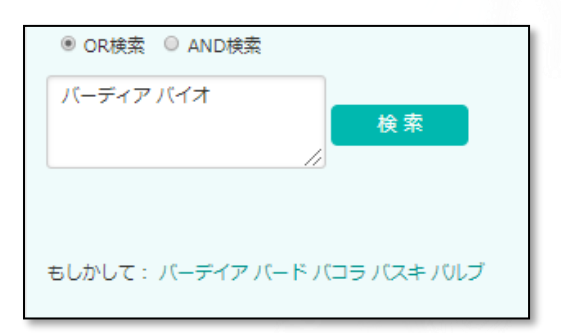

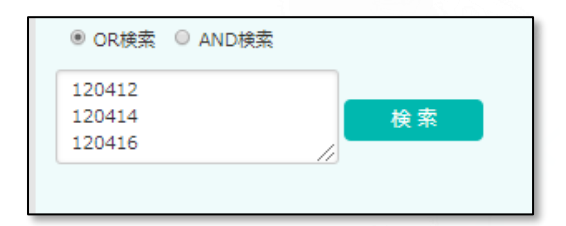

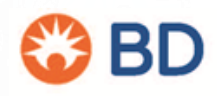

# 在庫価格 -- 製品カテゴリで検索 --

#### 1. 検索結果表示

在庫状況は下記の5つの分類で ご案内いたします。

- 在庫ございます ▲ 在庫少なめです
   ※ 在庫ございません
   非在庫品(販売終了品、特注品等)
   ↓ お問い合わせください
- 2. 検索結果を絞り込み 検索結果をさらに在庫状況・ 製品カテゴリ・製品カテゴリ詳細 で絞り込みできます。

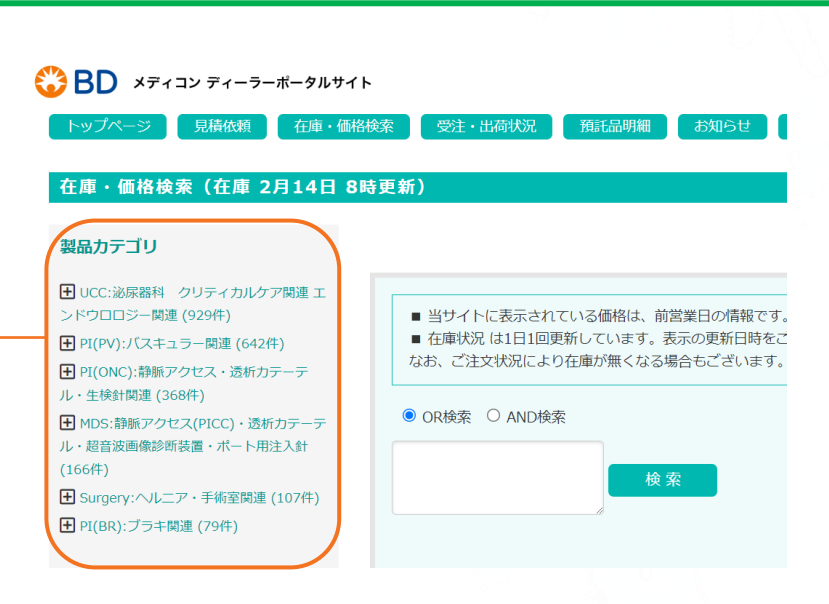

3. 製品詳細・仕切価格表示 検索結果の製品をクリックすると 詳細が表示されます。

製品名/仕様/規格/機能区分/償還区分/ 償還価格/クラス分類/JANコード/ 販売単位/希望小売価格/在庫数/製品区分/ 貸出有無/製品カテゴリー(事業部)/ 仕切価格/ 出荷倉庫/ご注文締め時間& 出荷日/お届け予定日 を確認することができます。

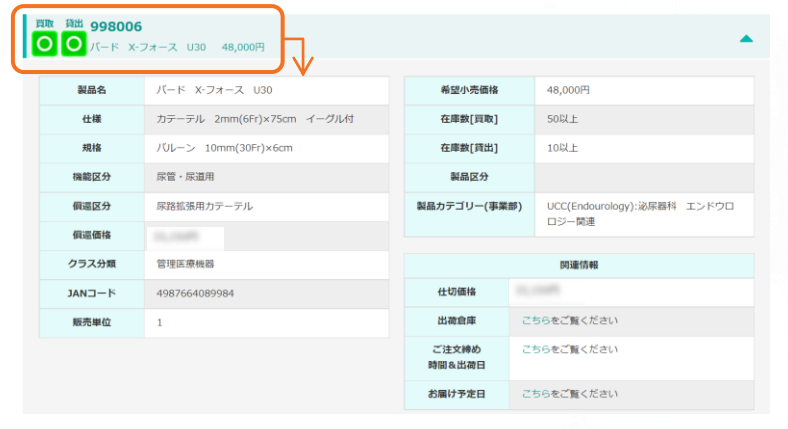

#### 4. 買取在庫と貸出在庫表示

買取在庫、貸出在庫のアイコンを分けて 表示させています。貸出不可製品に関し てはアイコンの表示は無く(貸出不可) と表示させています。

※バスキュラー関連製品に関しましては 買取、貸出の区別はしておりません。 また、販売終了品や特注品の場合も表示 させています。

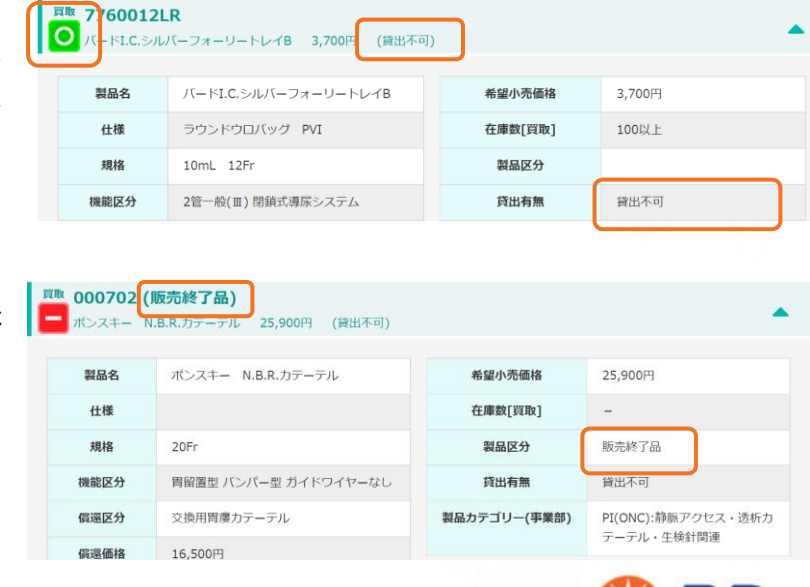

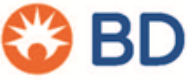

# 在庫価格 -- 検索・ダウンロード --

#### 製品情報ダウンロード

【製品情報ダウンロード時の注意事項】 製品情報ダウンロードは、貴社が取引可能な製品に関する情報をエクセル形式でご確認いただけるサービスです。 当該製品情報には、仕切価格など弊社の秘密情報にあたる重要情報が含まれておりますので、第三者に開示、漏

メディコン ディーラーポータルサイト利用規約(ウェブサイト) https://www.bdj.co.jp/mdp/info/terms.html

🗌 同意する

1件のうち取引可能な製品

#### 5. 製品情報ダウンロード

【製品情報ダウンロード時の注意事項】をお読みいただき「同意する」 に√を入れて下さい。検索結果のうち「○○件のうち取引製品」を選んで、 クリックするとExcel形式でダウンロードされます。

※「製品情報ダウンロード機能」は情報拡散防止のため1企業様につき1名様 のみ設定登録させていただいております。

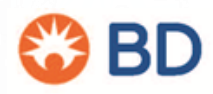

Ŧ

1

## 受注・出荷状況 -- 検索・ダウンロード --

- 1. 検索メニュー「受注・出荷状況」をクリック
- 検索ソニュー
   \*\* 専前に (使用前の注意事項) をご確認の上、ご利用ください。
   布庫・価格検索 (在庫 8月23日 8時更新)
   受注:出荷状況 (8月23日 5時更新)
   預耗品明編 (8月23日 5時更新)
- 2. 「オーダータイプ」「注文状況」 「受注日」「出荷日」「カタログ番号」 「ビジネス」「注文日」で検索したい条件 を入力し「検索」をクリックして下さい。
- 3. 更に詳細な条件で検索 「⊕詳細検索」をクリックすると、さらに 詳細な条件を入力して検索ができます。 1ページの表示件数も最大2000件まで表示 させる事も出来ます。

| 0 (1464.2) | Otor                       | -      |                                           |
|------------|----------------------------|--------|-------------------------------------------|
|            |                            |        |                                           |
|            |                            |        |                                           |
|            |                            |        |                                           |
|            |                            |        |                                           |
| オータータイプ    | 1805 0 単単 0 東南 0 東南 0 7金 ● | カタログ要号 |                                           |
| 建采获品       | - 丁金<br>- 丁金               | ESAX   | P(Pv) P(dwc) D udds D udds D Swgery D MbS |
| t#8        |                            | 建文日    |                                           |

#### 4. 検索結果が一覧に表示

検索条件でヒットした受注・出荷・欠品・請求情報が一覧で表示されます。

| #  | キャンセル  | 注文状況<br>● ♥ | 注文日<br>● ♥ | オーダータイプ | オーダー番号<br>● ♥ | カタログ番号<br>・ ・ | ご注文数量 | 出荷数量 | 欠品数量 | ご施設名 | 発注番号<br>● マ | 運送会社名<br>・  マ | 送り状番号<br>- • • | 出荷日 | LOT番号 | 使用期限<br>• • | オベ日(症例日)<br>・・ | 二次店(支店)名<br>= マ |
|----|--------|-------------|------------|---------|---------------|---------------|-------|------|------|------|-------------|---------------|----------------|-----|-------|-------------|----------------|-----------------|
| 1  | CANCEL | 欠品          |            |         |               |               |       |      |      |      |             |               |                |     |       |             |                |                 |
| 2  | CANCEL | 欠品          |            |         |               |               |       |      |      |      |             |               |                |     |       |             |                |                 |
| 3  | CANCEL | 欠品          |            |         |               |               |       |      |      |      |             |               |                |     |       |             |                |                 |
| 4  | CANCEL | 欠品          |            |         |               |               |       |      |      |      |             |               |                |     |       |             |                |                 |
| 5  | CANCEL | 欠品          |            |         |               |               |       |      |      |      |             |               |                |     |       |             |                |                 |
| 6  | CANCEL | 欠品          |            |         |               |               |       |      |      |      |             |               |                |     |       |             |                |                 |
| 7  |        |             |            |         |               |               |       |      |      |      |             |               |                |     |       |             |                |                 |
| 8  | CANCEL | 欠品          |            |         |               |               |       |      |      |      |             |               |                |     |       |             |                |                 |
| 9  |        |             |            |         |               |               |       |      |      |      |             |               |                |     |       |             |                |                 |
| 10 | CANCEL | 欠品          |            |         |               |               |       |      |      |      |             |               |                |     |       |             |                |                 |
| 11 | CANCEL | 欠品          |            |         |               |               |       |      |      |      |             |               |                |     |       |             |                |                 |
| 12 | CANCEL | 欠品          |            |         |               |               |       |      |      |      |             |               |                |     |       |             |                |                 |
| 13 |        | 出的的         |            |         |               |               |       |      |      |      |             |               |                |     |       |             |                |                 |
| 14 | CANCEL | 17 B        |            |         |               |               |       |      |      |      |             |               |                |     |       |             |                |                 |
| 16 | CANCEL | Ann<br>47   |            |         |               |               |       |      |      |      |             |               |                |     |       |             |                |                 |
| 17 | CANCEL | へm<br>な品    |            |         |               |               |       |      |      |      |             |               |                |     |       |             |                |                 |
| 18 | CANCEL | 次品          |            |         |               |               |       |      |      |      |             |               |                |     |       |             |                |                 |
| 19 |        | 出荷済         |            |         |               |               |       |      |      |      |             |               |                |     |       |             |                |                 |
| 20 |        | 出荷待         |            |         |               |               |       |      |      |      |             |               |                |     |       |             |                |                 |
|    |        |             |            |         |               |               |       |      |      |      |             |               |                |     |       |             |                |                 |
|    |        |             |            |         |               |               |       |      |      |      |             |               |                |     |       |             |                | $\sim$          |

<ご使用にあたってご注意。 ●語ケイトの「注文目」は、時位での使け特徴目となっております。再位 ●語り付着市に営す後注意発展につきまして従れの後ご属くだかい。 ●語ケイトからのキャンシンについて認知の名言葉くだかい。

### 5. 検索結果をダウンロード

検索結果をExcel、PDFでダウンロードができます。

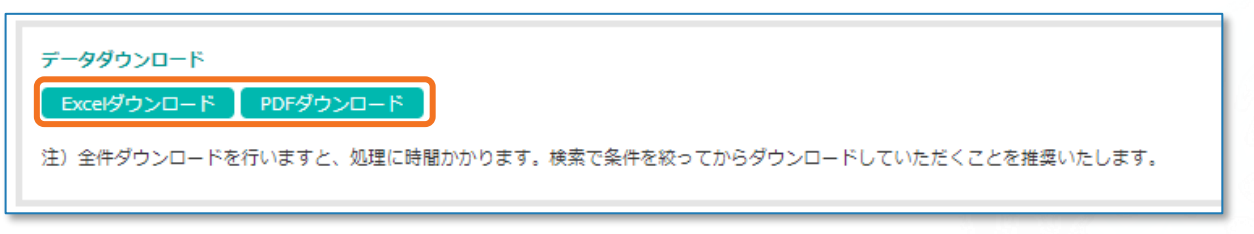

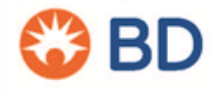

# 受注・出荷状況 -- キャンセル --

#### 1.「CANCEL」をクリック

受注状況が欠品の場合のみキャンセル のご依頼が出来ます。

| #   | キャンセル<br>・  ・   | 注文状況<br>● ● | 注文日<br>● ▼ | オーダータイプ | オーダー番号<br>・ ・ | カタログ番号<br>● 💌 | ご注文数量<br>● 10 | 出荷数量 | 欠日 |
|-----|-----------------|-------------|------------|---------|---------------|---------------|---------------|------|----|
| 361 |                 | 出荷待         | 2019/09/24 | 買取      |               |               |               |      |    |
| 362 |                 | 出荷待         | 2019/09/24 | 買取      |               |               |               |      |    |
| 363 |                 | 出荷待         | 2019/09/24 | 買取      |               |               |               |      |    |
| 364 |                 | 出荷待         | 2019/09/24 | 買取      |               |               |               |      |    |
| 365 | CANCEL          | 欠品          | 2019/09/24 | 買取      |               |               |               |      |    |
| 366 | CANCEL          | 欠品          | 2019/09/24 | 買取      |               |               |               |      |    |
| 367 | CANCEL          | 欠品          | 2019/09/24 | 買取      |               |               |               |      |    |
| 368 | CANCEL          | 欠品          | 2019/09/24 | 買取      |               |               |               |      |    |
| 369 | CANCEL          | 欠品          | 2019/09/24 | 買取      |               |               |               |      |    |
| 370 | CANCEL          | 欠品          | 2019/09/24 | 買取      |               |               |               |      |    |
| 371 | CANCEL          | 欠品          | 2019/09/24 | 買取      |               |               |               |      |    |
| 372 | CANCEL          | 欠品          | 2019/09/24 | 買取      |               |               |               |      |    |
| 373 |                 |             | 2019/09/24 | 買取      |               |               |               |      |    |
| 374 | CANCEL          | 欠品          | 2019/09/24 | 買取      |               |               |               |      |    |
| 375 | CANCEL          | 欠品          | 2019/09/24 | 買取      |               |               |               |      |    |
| 376 | $ \rightarrow $ |             | 2019/09/24 | 買取      |               |               |               |      |    |
| 377 |                 | 請求済         | 2019/09/24 | 買取      |               |               |               |      |    |

### 2. キャンセル依頼数量の入力

キャンセルご希望数量を入力し、 「キャンセル依頼」をクリックして下さい。

| <b>キ</b> ヤ | ンセルをご希望され   | る数量を入力後、依頼ボタンを押してください     |   |  |  |  |  |
|------------|-------------|---------------------------|---|--|--|--|--|
|            | ご発注日        | 2019/09/24                |   |  |  |  |  |
|            | カタログ番号      | 0115814 バード ダイレクト クーゲルパッチ |   |  |  |  |  |
|            | 責社発注番号      | M51230                    |   |  |  |  |  |
|            | ご注文数量       | 2                         |   |  |  |  |  |
|            | 受注残         | 2                         |   |  |  |  |  |
|            | キャンセルご希望数量  | 0                         |   |  |  |  |  |
|            | ※ キャンセル可否(  | こついては別途メールでお知らせいたします。     |   |  |  |  |  |
|            | 間じる キャンセル依頼 |                           |   |  |  |  |  |
|            |             |                           |   |  |  |  |  |
|            |             | キャンセル依頼                   | × |  |  |  |  |

### 3. 確認:キャンセル数量の確認

キャンセル依頼内容にに間違いが無ければ「OK」 をクリックして下さい。

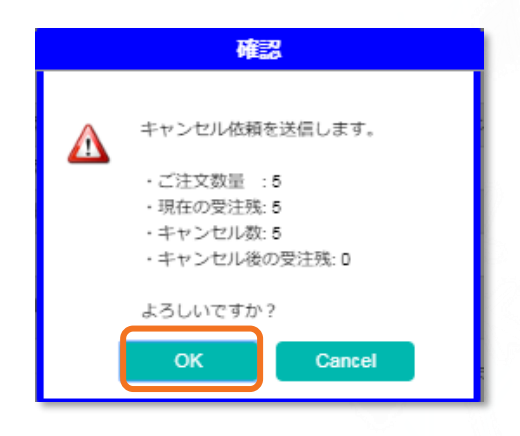

### 4. キャンセル依頼完了

メディコン出荷担当部署にキャンセルメールが送信 されます。キャンセルの可否つきましては担当者よ り別途メールが届きます。

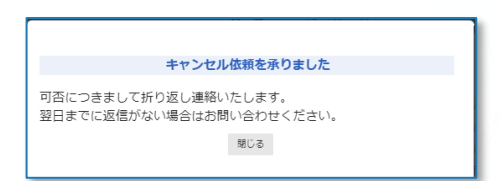

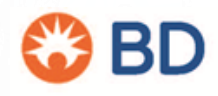

## 預託明細 -- 検索・ダウンロード --

#### 1. 検索メニュー「預託明細」をクリック

| _                                                             |                                                                                                    |                                                       |                            |  |
|---------------------------------------------------------------|----------------------------------------------------------------------------------------------------|-------------------------------------------------------|----------------------------|--|
| 15 Jc 11 10 10                                                |                                                                                                    |                                                       |                            |  |
| 预托品明题                                                         | (2019年9月18日 10時史新)                                                                                                    |                                                       |                            |  |
|                                                               |                                                                                                    |                                                       |                            |  |
| <ご使用に                                                         | あたってのご注意>                                                                                                    |                                                       |                            |  |
| <ご使用に<br>■本サイト<br>■1日1回の                                      | あたってのご注意><br>に表示されている蜱出状況は、前葉奥日の情報です。<br>0更新をしています。表示の更新日時をご確認くださ                                                                                                    | 10.                                                   |                            |  |
| <ご使用に<br>■本サイト<br>■1日1日の<br>■相当たー                             | あたってのご注意><br>に表示されている資本状況は、削減員日の情報です。<br>の更新をしています。表示の更新日時をご確認くださ<br>ルルスは貸出当時のものであり、現在の担当と一致し                                                                          | 。<br>い。<br>ない場合がございます。                                |                            |  |
| <ご使用に<br>■本サイト<br>■1日1回の<br>■相当だー<br>資助区分                     | あたってのご選挙。<br>に表示されている雑品状況は、新算業目の清朝です。<br>変新をしていなす。表示の影新日時をご確認くださ<br>ルスは雑品当時のものであり、現在の相当と一致い<br>参 金て <sup>0</sup> 知期 <sup>0</sup> 興期                                    | 。<br>い」<br>ない場合がございます。<br>発出勝句                        | 担当セールス                     |  |
| <ご使用に<br>●本サイト<br>●1日1日30<br>●超音ゼー<br>満出区分<br>資出区分            | あたってのご思想。<br>に表示されている基本に状況は、新業業目の得解です。<br>定要が良いいます。表示の影響日時をご確認くださ<br>小スは厳田出格のものであり、現在の個品と一致し<br>参えて ① 短期 ② 奥和<br>~ 2019/10/07                                          | 。<br>いい<br>ない場合がございます。<br>貧血兼号<br>委然路理書号              | 用当セールス                     |  |
| <ご使用に<br>= 本サイト<br>= 1日1回の<br>= 相当せー<br>育出区分<br>頁出日           | あたってのご道書。<br>に振ったている地域に対し、和賞員日の相称です。<br>2巻新をしています。第三の基料目時をご確認くたさ<br>の見からしています。第三の基料目時をご確認くたさ<br>の見かられた。<br>第二の目前のものであり、現在の目出と一致し<br>また。<br>そので、現期の一単単の<br>~ 2019/12/07 | 。<br>30、<br>ない場合がございます。<br>発出勝句<br>                   | 用当セールス<br>発送期設名            |  |
| <ご使用に<br>10日<br>10日<br>10日<br>10日<br>10日<br>10日<br>10日<br>10日 | あたってのご想参。<br>に表示されても構成れたは、相単典目の情報です。<br>SPERセレマはす。見古の夢れら時もご確認でたら<br>いれば相単語的ながなから、知られ最佳とななし、<br>* 金て © 物料 © 単和<br>~ 2019/10/07                                          | 10.<br>10.<br>第四番号<br>第四番号<br>第22番号<br><b>カタログ番</b> 号 | 約当セールス<br>再加加加多<br>二方式(名次) |  |

検索メニュー

※ 事前に【使用前の注意事項】をご確認の上、ご利用ください。

 在庫・価格検索
 (在庫 9月26日 18時更新)

 受注状況
 (10月7日 13時更新)

- 2. 貸出区分、貸出日、返却日、貸出番号 委託管理番号など検索したい条件を入力し 「検索」をクリックして下さい。
- 3. 検索結果が一覧に表示

| 検索条件でヒッ | トした貸出明細の一 | -覧が表示されます。  |
|---------|-----------|-------------|
| 検索条件でヒッ | トした貧出明細の一 | - 筧か表示されます。 |

| #   | 貸出区分<br>● ▼ | 委託管理番号<br> | 貸出番号<br>・マ | お取引先名称                         | 二次店(支店)<br>● ♥                                                                                                    | 貸出總設名<br>● ●                                                                                                    | カタログ番号<br>・ ・                                                                                                    | 量機出資量<br>マー | LOT番号 | 減菌有効期限<br>● ● | 貸出日<br>●● | 返却日        | 返却Alert | 担当セールス<br>・・・・・・・・・・・・・・・・・・・・・・・・・・・・・・・・・・・・ | 備考 |
|-----|-------------|------------|------------|--------------------------------|----------------------------------------------------------------------------------------------------|----------------------------------------------------------------------------------------------------|----------------------------------------------------------------------------------------------------|-------------|-------|---------------|-----------|------------|---------|------------------------------------------------|----|
| 421 | 長期          | 100001390  |            | Martin Ballion                 | 800.0                                                                                                    |                                                                                                    |                                                                                                    |             |       |               |           |            |         |                                                |    |
| 422 | 長期          | 100001390  |            |                                | 80.0                                                                                                    | -                                                                                                    |                                                                                                    |             |       |               |           |            |         | 1000                                           |    |
| 423 | 長期          | 100001390  |            | the state of the second second | 80.0                                                                                                    | 10000                                                                                                    |                                                                                                    |             |       |               |           |            |         | 1000                                           |    |
| 424 | 長期          | 100001302  |            | sector and                     |                                                                                                    | -                                                                                                    |                                                                                                    |             |       |               |           |            |         |                                                |    |
| 425 | 長期          | 100001390  |            | Hard Andrews                   | 80.0                                                                                                    | 10000                                                                                                    |                                                                                                    |             |       |               |           |            |         | 1000                                           |    |
| 426 | 長期          | Y130200025 |            | sector and a                   |                                                                                                    | Long Comp.                                                                                                    | and the second second s |             |       |               |           |            |         |                                                |    |
| 427 | 長期          | Y150700019 |            | second canad                   |                                                                                                    | -                                                                                                    |                                                                                                    |             |       |               |           |            |         |                                                |    |
| 428 | 長期          | Y150900022 |            | second canada                  |                                                                                                    | -                                                                                                    |                                                                                                    |             | -     |               |           |            |         | -                                              |    |
| 429 | 短期          |            | 1.000      | 1000                           | 10.000                                                                                                    |                                                                                                    |                                                                                                    |             |       |               | 19        | 2019/08/15 | θ       | -                                              |    |
| 430 | 長期          | 100001302  | -          | To the same                    |                                                                                                    | summer of the local division of the local division of the local di |                                                                                                    |             |       |               |           |            |         | 11.68                                          |    |
| 431 | 長期          | 100000095  |            | second comments                |                                                                                                    | 10.00                                                                                                    |                                                                                                    |             |       |               |           |            |         | B 10                                           |    |
| 432 | 長期          | 100001136  |            | to the second                  | Marcola de Calendaria de Calendaria de Calen | -                                                                                                    |                                                                                                    |             |       |               |           |            |         | 10.0                                           |    |

※返却期限が迫っている、過ぎているものは返却Alertに「!」が表示されます。

### 4. 検索結果をダウンロード

4-1. 検索結果をExcel、PDFでダウンロードができます。

| データダウンロード                                                                     |           |          |                  |  |  |  |  |  |  |
|-------------------------------------------------------------------------------|-----------|----------|------------------|--|--|--|--|--|--|
| Excelダウンロード                                                                   | PDFダウンロード | 貸出返品フォーム | 使用報告 Excelダウンロード |  |  |  |  |  |  |
| 注)出力可能なデータ数の上限はExcel, PDFが 10,000件、 貸出返品フォームが 500件です。検索で条件を絞ってからダウンロードしてください。 |           |          |                  |  |  |  |  |  |  |

4-2.PDFで「貸出返却フォーム」のダウンロードができます。

Excelダウンロード PDFダウンロード 貸出返品フォーム 使用報告 Excelダウンロード

注)出力可能なデータ数の上限はExcel, PDFが 10,000件、 貸出返品フォームが 500件です。検索で条件を絞ってからダウンロードしてください。

※通常は出荷時に同梱された返却フォームをご使用いただきますが、紛失等により お手元に返却フォームがない場合は、こちらから印刷してご使用いただけます。

4-3. Excelで「使用報告済みデータ」のダウンロードができます。

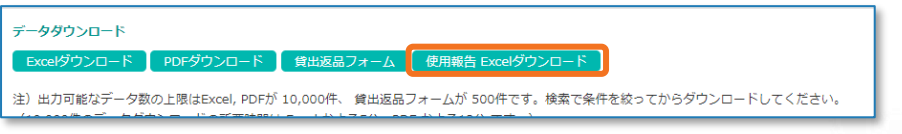

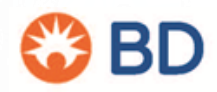

# 預託明細 -- 使用報告の入力方法 --

※こちらから使用報告をいただいた場合はFAXでのご報告は不要です。

1. 使用報告に図を入れる ※複数図が可能です。1ページ表示件数も全数へ切り替え可能です。

| 貸出区分<br>● マ | 使用報告 | 委託管理番号<br> | 貸出番号<br>● マ | お取引先名称                                                                                                    | 二次店(支店)<br>● マ | 貸出施設名<br>・・  | カタログ番号<br>● マ | LOT番号<br>● マ | 貸出数量 | 未報告数量<br>● 🛡 | 使用報告合計数<br>(1) マ | 減菌有効期限<br>● マ | 貸出日<br>▲ ▼ |
|-------------|------|------------|-------------|----------------------------------------------------------------------------------------------------|----------------|--------------|---------------|--------------|------|--------------|------------------|---------------|------------|
| 長期          |      | 09-0318    | 180383      | procession of the second second                                                                                                    |                |              |               |              |      |              |                  |               |            |
| 長期          |      | 09-0185    | 279643      | second of the second second se |                | 1000.00      |               |              |      |              |                  |               |            |
| 長期          |      | 11-0113    | 285998      | And a second second sec |                |              |               |              |      |              |                  |               |            |
| 長期          |      | 09-0185    | 317260      | generative discovery                                                                                                    |                | State of the |               |              |      |              |                  |               |            |
| 長期          |      | 100000178  | 359108      | second and the second second s |                | 1000.00      |               |              |      |              |                  |               |            |
| 長期          |      | 09-0155    | 359233      | second contracts                                                                                                    |                |              |               |              |      |              |                  |               |            |
| 長期          |      | Y130200019 | 412848      | And a second second sec |                | -            |               |              |      |              |                  |               |            |
| 長期          |      | 09-0155    | 424094      | second of the second                                                                                                    |                |              |               |              |      |              |                  |               |            |
| 長期          |      | 11-0113    | 521071      | and the second second s |                |              |               |              |      |              |                  |               |            |
| 長期          |      | 09-0185    | 542073      | second or the course                                                                                                    |                | 10000-001    |               |              |      |              |                  |               | -          |

- 3. 使用報告の内容を入力します

| 貸出区分       | 馬鹿                              | 補充は必要ですか? 🗷 はい (4)     |  |  |  |  |  |  |  |
|------------|---------------------------------|------------------------|--|--|--|--|--|--|--|
| 委託管理番号     |                                 | Ū                      |  |  |  |  |  |  |  |
| 貸出番号       |                                 | (5) 補充数 1 ▼            |  |  |  |  |  |  |  |
| お取引先名称     | Receiption of the second second | 10.00                  |  |  |  |  |  |  |  |
| 二次店(支店)    |                                 | 備元元<br>(発送先)           |  |  |  |  |  |  |  |
| 貸出施設名      | 1000.00                         | 6                      |  |  |  |  |  |  |  |
| カタログ番号     | DL950F                          | 上記以外の発送先を指定する。         |  |  |  |  |  |  |  |
| LOT番号      | GFBR1253                        | □ _ 八山(又山) □ 建达会征昌第所正の |  |  |  |  |  |  |  |
| 貸出数重       | 1                               |                        |  |  |  |  |  |  |  |
| 未報告数重      | 1                               |                        |  |  |  |  |  |  |  |
| 報告済数量      | 0                               |                        |  |  |  |  |  |  |  |
| ① 使用数量 1 V |                                 |                        |  |  |  |  |  |  |  |
| 2 自社発注番号   | 半角(英数・カナ)                       |                        |  |  |  |  |  |  |  |
| 使用日        | 2020/08/19                      |                        |  |  |  |  |  |  |  |
| 使用施設名      | 名称で検索                           |                        |  |  |  |  |  |  |  |
|            |                                 |                        |  |  |  |  |  |  |  |
| 開じる使用報告    |                                 |                        |  |  |  |  |  |  |  |
|            | 1/2                             | 2 ページ                  |  |  |  |  |  |  |  |

4. <sub>使用報告</sub> ボタンを押す

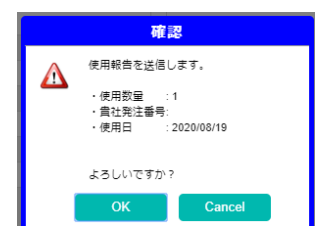

| 確認画面が表示されるので問題なけ | れ | ば「OK」を押す        |
|------------------|---|-----------------|
| 使用報告を複数図してある場合は、 | M | ページ送りで次の使用報告画面へ |
| 切り替わります。         |   |                 |

### **補充が無い場合** ①使用数量 ②貴社発注番号 ※指定が無ければ空白 ③使用日 ⑪使用施設名 ※貴社在庫分の場合のみ入力

補充が必要な場合 ④補充の有無 ⑤補充数量 ⑥補充先(発送先)の選択 ※表示されている補充先でよければ、何も選択しない

#### □二次店(支店)を選択した場合

| (7)<br>(8) | 発送先 <sup>:</sup><br>宛名 | を検索して指定する                 | ,<br>, |
|------------|------------------------|---------------------------|--------|
|            | 上記以外の発送<br>■ 二次店(支属    | 5を指定する。<br>5) 🔲 運送会社営業所止め |        |
|            | 7 <sup>発送先</sup>       | 私称で検索                     |        |
|            | 8 宛名                   | 例:田中一郎 宛                  |        |

#### ☑運送会社営業所止めを選択した場合

⑨運送会社を検索して指定する ⑩宛名

| 上記以外の発送先を指定する。<br>■ 二次店(支店) ▼ 運送会社営業所止め |          |  |  |  |  |  |  |  |
|-----------------------------------------|----------|--|--|--|--|--|--|--|
| 9 <sup>発送先</sup>                        | 名称で検索    |  |  |  |  |  |  |  |
| 10 <sup>宛名</sup>                        | 例:田中一郎 宛 |  |  |  |  |  |  |  |

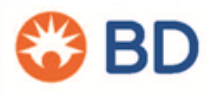

#### 1. 使用報告合計数量をクリック

使用報告の明細を閲覧することができます。

| 1     長期     U357564     CMBQ0335     10     1     9       2     長期     U357544     CMBV0431     1     1     0       3     長期     U357574     CMDR0463     1     1     0 | # | 貸出区分 | 使用報告 | 委託管理册号<br>▲ ▼ | 貸出番号<br>■マ | お取引先名称                                                                                                    | 二次店(支店)<br>▲ ▼ | 貸出施設名<br>▲ ▼     | カタログ番号  | LOT <del>番号</del><br>▲ マ | 貸出数重<br>● ● | 未報告数量<br>● ▼ | 使用報告合計数<br>(国家) |
|----------------------------------------------------------------------------------------------------|---|------|------|---------------|------------|----------------------------------------------------------------------------------------------------|----------------|------------------|---------|--------------------------|-------------|--------------|-----------------|
| 2         長期         U357544         CMBV0431         1         1         0           3         長期         U357574         CMDR0463         1         1         0        | 1 | 長期   |      |               |            |                                                                                                    |                |                  | U357564 | CMBQ0335                 | 10          | 1            | 9               |
| 3 長期 U357574 CMDR0463 1 1 1                                                                                                    | 2 | 長期   |      |               |            |                                                                                                    |                |                  | U357544 | CMBV0431                 | 1           | 1            | 70              |
|                                                                                                    | 3 | 長期   |      |               |            | And a second second sec |                | Annual of Annual | U357574 | CMDR0463                 | 1           | 1            |                 |

### 2. 使用報告明細が表示される

| 使用報告明網                                                                             |   |        |  |  |  |  |  |  |  |  |  |
|------------------------------------------------------------------------------------|---|--------|--|--|--|--|--|--|--|--|--|
| 貸出番号:946041 カタログ番号:U357564 ロット番号:CMBQ0335                                          |   |        |  |  |  |  |  |  |  |  |  |
| 貸出施設名 使用報告数 使用報告日 使用日 負社発注斷号 補充有無                                                  |   |        |  |  |  |  |  |  |  |  |  |
| OOO病院         1         2020/07/31         FFFF         有                          |   |        |  |  |  |  |  |  |  |  |  |
| ×××総合病院         3         2020/08/04         2020/08/04         20200804         有 |   |        |  |  |  |  |  |  |  |  |  |
| ▲▲▲大学病院 5 2020/08/19 2022/08/19 2022381 有                                          |   |        |  |  |  |  |  |  |  |  |  |
| 間じる                                                                                |   |        |  |  |  |  |  |  |  |  |  |
|                                                                                    | ł | 使用報告明細 |  |  |  |  |  |  |  |  |  |

3. 使用報告をエクセルでダウンロードして確認することもできます

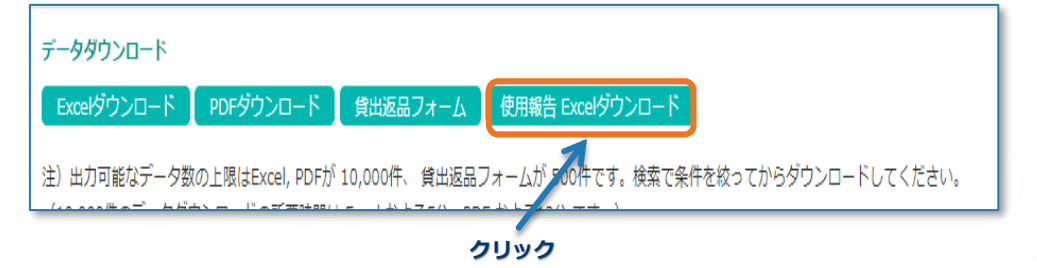

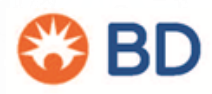

クリック

## 見積依頼 -- 新規見積作成-1 --

### 1. 検索メニュー「見積依頼」をクリック

トップページの検索メニューにも見積依頼項目 もございます。

①「新規見積」をクリックします。

| トップページ | 見積依頼 在庫・価格検索           | 受注・出剤状況 類托説明細 お知らせ FAQ 肺い合わせ ログアウト |
|--------|------------------------|------------------------------------|
| 見積一覧   |                        |                                    |
|        |                        | 新規見檢                               |
|        | ステータス                  | 金て・ <b>マ</b>                       |
|        | 区分                     | 金て・ V                              |
|        | 見積対象                   | 金て 🗸                               |
|        | お阿合わせ番号                |                                    |
|        | 見積対象社名<br>(お得意先施設・病院名) |                                    |
|        | 二次店名                   |                                    |
|        | カタログ番号                 |                                    |
|        | 見積依類日                  | ~                                  |
|        |                        |                                    |

#### 下記画面に移りますので見積対象見積区分見積リストの入力方法を順に説明致します。

| 現版対象。<br>●病記・施設 〇 二次元 〇 真社 <b>2</b>   |                                         |            |                                                         |                       |       |       |
|---------------------------------------|-----------------------------------------|------------|---------------------------------------------------------|-----------------------|-------|-------|
| 総合価格の人力・<br>お取引先施設名。                  | 施設なで検索                                  | $\bigcirc$ | 852 · 3 · 11 *                                          | 例) リハビリテーション科         |       |       |
| <b>新</b> 滿用殼 •                        | ···· IBR ···· 🖌                         | 9          | ご投当者名。                                                  | 締800ご担当者名 例) 山田先生・鈴木種 |       | (4)   |
| 市区町村 *                                |                                         |            | _2x8                                                    | 二次店経由の場合は二次店名を入力開い    | します。  |       |
| 御坊<br>わ取引火コード                         |                                         |            | <価数点> <li>・ 検索しても核当の振設が見つからない場合は、「新規施設入力」ボタンを押し</li>    | フリーテキストに施設・病院名を入力して   | ください。 |       |
|                                       |                                         |            | <ul> <li>都通符県、市区町村を通訳後に施設名の検索していただくと、検索結果が役ら</li> </ul> | 几束步。                  |       |       |
| - 現前区分                                |                                         |            |                                                         |                       |       |       |
| 発動法分・<br>● RAA<br>○ 申はSSF<br>○ 取(7)の形 | ~~                                      |            |                                                         |                       |       |       |
| 発展文取希望日 * 2021/09<br>※ 3元来日1          | 108<br>「勝利のは村をご飯車くだけい、本た土は接込めご飯車はできません。 |            |                                                         |                       |       |       |
| 見信Uスト                                 |                                         |            |                                                         |                       |       |       |
| 連択した製品を無除                             |                                         |            |                                                         |                       |       |       |
| 38R                                   | カタログ番号・ 一抵保定                            |            | N&A NBMR                                                | 018                   | 備考    | Bilth |
| •                                     |                                         |            |                                                         |                       |       | 300   |
| 決訳した概念を削除                             |                                         |            |                                                         |                       |       |       |
|                                       | 単純多価数する                                 |            | 前の画面に戻                                                  | 5                     |       |       |

#### ②「見積対象」

・「病院・施設」「二次店」「貴社」いずれかを選択して下さい。

#### ③「顧客情報の入力」

- ・お取引先施設名の入力
- 検索ワード入力でHitする病院名または二次店名が呼び出されるのでクリックして設定します。 ・「都道府県」「市区町村」「番地」「お取引コード」はお取引施設名を設定する事により 自動設定されます。

| ※検索しても該当の施設が見つからない場合                                                       |                                                | τī |                                                                       |
|----------------------------------------------------------------------------|------------------------------------------------|----|-----------------------------------------------------------------------|
| メッセージが出ます。「新規施設入力」ボクランションプロシンションプロシンションプロシンションプロシンションプロシンションプロシンションプロシンション | タンを押し<br>下さい。                                  | •  | 該当する施設が見つかりません。<br>施設名を変更して再検索しても見つからない<br>ックし、施設名、環地を直接入力してください<br>の |
| ١                                                                          | — 顧客情報の入力 ———————————————————————————————————— |    |                                                                       |
|                                                                            | お取引先施設名 *                                      |    | テスト                                                                   |

④ ・「部署・課・科」「ご担当者名」「二次店」の入力して下さい。 必須項目となりますので不明な場合は\*等を入れてください。

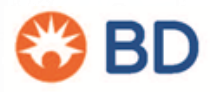

Q引先の場合は、新規施設入力ボタンをクリ

# 見積依頼 -- 新規見積作成-2 --

### ⑤ 「見積区分」

| 見積区分 - 5 見積区分 * | ● 見積                                                       |
|-----------------|------------------------------------------------------------|
|                 | <ul> <li>○ 単価契約</li> <li>○ 現行の価格確認</li> </ul>              |
| 現積受取希望曰 *       | 2021/09/09           ※ 3営業日以降の日村をご指定ください。また土日祝日のご指定はできません。 |

・「見積」「単価契約」「現行の価格確認」いずれかを選択して下さい。

※「単価契約」は期間をご指定して下さい。

・見積受取希望日

※3営業日以降の日付をご指定ください。また土日祝日のご指定はできません。

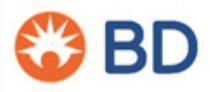

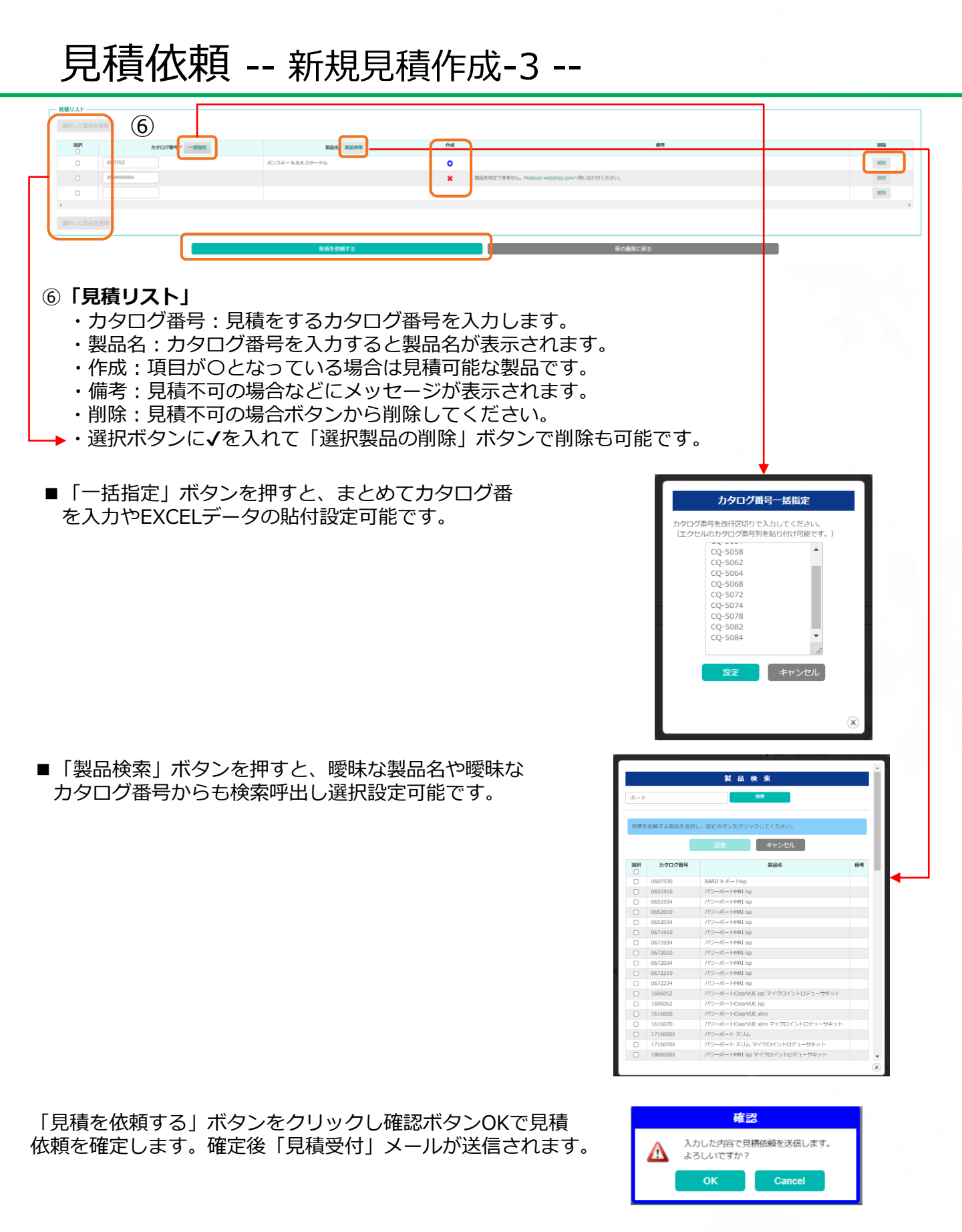

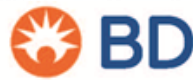

## 見積依頼 -- 完成見積書の確認 --

### 1.検索メニュー「見積依頼」をクリック

クリックすると下記画面に切り替わります。 弊社担当者がデータ確認、確定後に御見積のご案内メールが送信されます。 下記画面のダウンロード項目に「PDF」「EXCEL」のデータが出来上がります。

|                        | 新規見積                        |        |               |                             |               |                             |         |      |        |       |                      |
|------------------------|-----------------------------|--------|---------------|-----------------------------|---------------|-----------------------------|---------|------|--------|-------|----------------------|
| ステータス                  | - ±7. ¥                     |        |               |                             |               |                             |         |      |        |       |                      |
| 8.9                    | 金て・ <b>マ</b>                |        |               |                             |               |                             |         |      |        |       |                      |
| 用裁判条                   | -±c•                        |        |               |                             |               |                             |         |      |        |       |                      |
| お料合わせ最待                |                             |        |               |                             |               |                             |         |      |        |       |                      |
| 見積列急社名<br>(お母信先推动・務院名) |                             |        |               |                             |               |                             |         |      |        |       |                      |
| 二次活名                   |                             |        |               |                             |               |                             |         |      |        |       |                      |
| カタログ酸号                 |                             |        |               |                             |               |                             |         |      |        |       |                      |
| 見積極難日                  |                             |        |               |                             |               |                             |         |      |        |       |                      |
|                        |                             |        | Utal          | •                           |               |                             | 枝索      |      |        |       |                      |
|                        |                             |        |               |                             |               |                             |         |      |        |       |                      |
|                        |                             |        |               |                             |               |                             |         |      |        |       |                      |
|                        |                             |        |               |                             |               |                             |         |      |        |       |                      |
|                        | 新規見納                        |        |               |                             |               |                             |         |      |        |       |                      |
| 区分<br>見積対策<br>() () () | 新規見続<br>お除会な最考<br>○ ○       |        | 見強対象社名<br>〇 〇 | 4454E2<br>0 10              | 授出□<br>○ ○    | 発展期編<br>- ・                 | 1022R   | 2018 | 90×0-K | Ratio | 1.00<br>             |
|                        | 新規算編<br>20210905-003969-001 | 中國市民國院 | 現線対象にま<br>○ C | 469813<br>@ D<br>2021/06/06 | 122011<br>0 0 | 現職期題<br>(* 1)<br>2021/09/09 | 1 No. 1 | 2238 | 9920-1 | RADO  | <br>14 <b>1</b><br>3 |

ダウンロード: PDF EXCEL (薬事情報無し)

|    | 🕲 В      | D                |                    |      |        |        |      |        | - 現<br>見積番号: 2 | ページ: 1 / 1:<br>行日: 2021年09月03日<br>20210903-000859-00                     | 8<br>1<br>1 |
|----|----------|------------------|--------------------|------|--------|--------|------|--------|----------------|--------------------------------------------------------------------------|-------------|
|    | -        |                  |                    | 御見   | し積書    |        |      |        |                | Marked Market                                                            |             |
| E) | 下の通り、お   | 見積もり申し上げます。      | 御中                 |      |        |        |      |        | 〒541-0046 大阪   | 株式会社メディコン<br>市中央区平野町2丁日5-8<br>戸野町センチュリービル9F<br>ffps://www.crbard.jo]a-JP |             |
|    |          |                  |                    |      |        |        |      |        |                |                                                                          |             |
| 11 | 効用限:2021 | 1年09月01日~2021年09 | 月30日               |      |        |        |      |        | ※ 記載価格は入業      | 1あたりの税抜価格です。                                                             |             |
| N  | カタログ番号   | 製品名              | 仕様/規格              | 入数/箱 | 希望小型価格 | 仕切晉格   | 償還価格 | 特别仕切価格 | JAN29          | 儒考                                                                       | 4           |
| 1  | 000076   | バルーンカテーテルプラグ     | 1                  | 50   | ¥130   | 991    | 1.1  | 1.1    | 4987664007162  | 批告者: 上川あゆみ                                                               |             |
| 2  | 000333   | フィーディングアダプター     | 20ドロカテー・テル-交換用 / - | - 1  | ¥2,700 | ₩1,890 |      | 1.1    | 4987664007636  | <b>批告者: 上川あゆみ</b>                                                        |             |
| 3  | 000396   | グリーニングプラシ        | 胃癒カテーテル用 / ・       | 1    | ¥2,500 | ₩1,750 |      | 1.1    | 4987664007902  | <b>担告者: 上川あゆみ</b>                                                        |             |
| -  |          |                  |                    |      |        |        |      |        |                |                                                                          | 1           |

ダウンロード: PDF EXCEL(薬事情報有) 薬事情報含むに√を入れてダウンロードする と薬事情報が記載されます。

|   | 6          | 🕃 BD             | )                          |                         |          |                  |            | 툇                                | 発行日: 2021年09<br>積香号: 20210903-0008                                 | 月03日<br>59-001 |
|---|------------|------------------|----------------------------|-------------------------|----------|------------------|------------|----------------------------------|--------------------------------------------------------------------|----------------|
|   |            |                  |                            |                         | 御見積      | 書                |            |                                  |                                                                    |                |
|   | 以下         | の通り、お見稼<br>)意先:  | 御中<br>もり申し上げます。            |                         |          |                  | ₹54        | 1-0046 大阪市中<br>平野<br><u>http</u> | 株式会社メディコン<br>央区平野町27目5-8<br>町センチュリービル9F<br>s://www.crbard.jp/ja-JP |                |
|   | ()<br>[[效] | く店:<br>期限:2021年0 | 9月01日 ~ 2021年09月30日<br>戦品名 | 3.数/箱                   | 委領小率係故   | 计闭係地             | ※ 記:       | 載価格は入数1あ<br>信濃価格                 | たりの税抜価格です。                                                         | 1              |
|   |            | 797 C7 B 4       | バルーンカテーテルプラグ               | 50                      | ¥130     | ¥91              | -          |                                  | 001 12                                                             |                |
|   | 1          | 000076           | - 仕様/規格<br>-               | JAN⊐⊷F<br>4987664007162 | JMDN⊐F   | - 認証/未認番号<br>-   | クラス分類<br>- | 保守                               | <b>担当者: 上川あゆみ</b>                                                  |                |
| b | No.        | カタログ番号           | 製品名                        | 入数                      | 希望小売価格   | 仕切価格             | 特别仕切価格     | 償還価格                             | 備考                                                                 |                |
|   |            |                  | フィーディングアダプター               | 1                       | ¥2,700   | ¥1,890           |            |                                  |                                                                    |                |
|   | 2          | 000333           | 仕様/規格                      | JAN=                    | JMDN=F   | 認証/承認番号          | クラス分類      | 保守                               | 担当者: 上川あゆみ                                                         |                |
|   |            |                  | 20Frカテーテル交換用 / ·           | 4987664007636           | 70400000 | 27B1X00052000300 | 一般医療機器     |                                  |                                                                    |                |

見積取消:見積が確定していない場合は取消可能です。

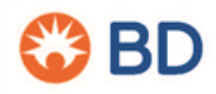

### 1. パスワード変更

P5「パスワードの再発行」を参照ください。

### 2. 退会・登録変更依頼

1-1. 退会・登録変更依頼をクリック

- 1-2. 登録情報の変更、退会
  - ▶ 変更:所属営業所/お名前/ メールアドレス等の変更後、 「変更する」 をクリック
  - ▶ 退会: 「退会する」 をクリック

#### 3. 通知設定

- ▶ 当サイトからの情報更新通知メールの受け取り の設定ができます。
- ▶ メールの受け取りをやめたい場合は、☑を外し てください。

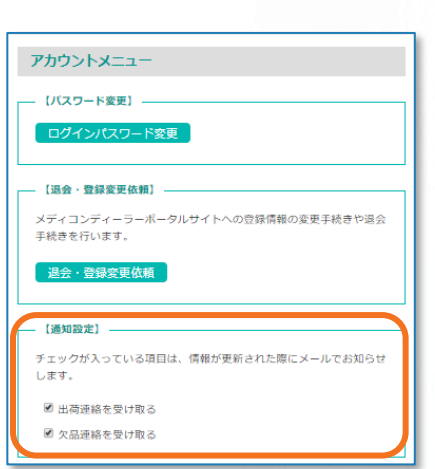

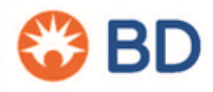

| ログインパスワード変更                                            |  |
|--------------------------------------------------------|--|
| 【股会・登録変更依頼】 メディコンディーラーボータルサイトへの登録情報の変更手続きや退会 手続きを行います。 |  |
|                                                        |  |
| アカウントメニュー                                              |  |
| [パスワード変更]                                              |  |
| ログインパスワード変更                                            |  |

メディコンディーラーポータルサイトへの登録情報の変更手続きや退会

・ 会社、お名称、メールアドレスのみの変更となります。 ・ \* は入力必須項目です。 ・ 会社場択プルダウンに会社名が表示されない場合は、お手数ですが 0120-160-239 までご連絡ください。

アカウントメニュー

【パフロード恋事】

【退会・登録変更依頼】

手続きを行います。

会社名\*

都道府资 住所

お名前 (かな) \* お名前 (漢字)\*

メールアドレス(オフィス) メールアドレス (携帯) 電話 (オフィス) 電話 (携帯) FAX

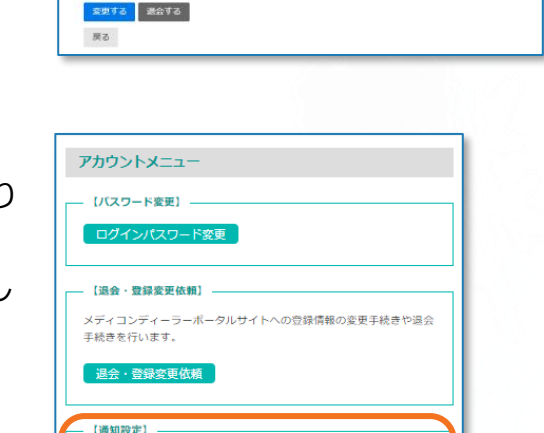

#### ご利用のご案内

- > 会社代表での申込手続き、および、個人でのご登録が必要になります。
- > ご登録の際は、弊社利用規約に同意いただく必要があります。
- ▶ 詳しくは、下記のURLにある「ディーラーポータルサイトご利用申し込み」をご覧ください。 <u>https://dp.bdj.co.jp/mdp/user</u>

#### 問い合わせ窓口

▶ ご不明な点は、弊社営業、または、 カスタマーサービス(<u>https://www.bdj.co.jp/s/cs/</u>)までお問い合わせください。

### 注意事項

> 画面イメージは、発行日現在のものです。事前の通知なく変更する場合がございます。

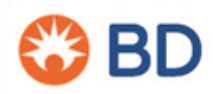